## E2BN Protex Trusted Root Certificate Installation OSX "all editions"

## http://protex.e2bn.org/certs/

Please download the .crt certificate file from the website linked above.

Download the certificate and place it in a directory you will remember

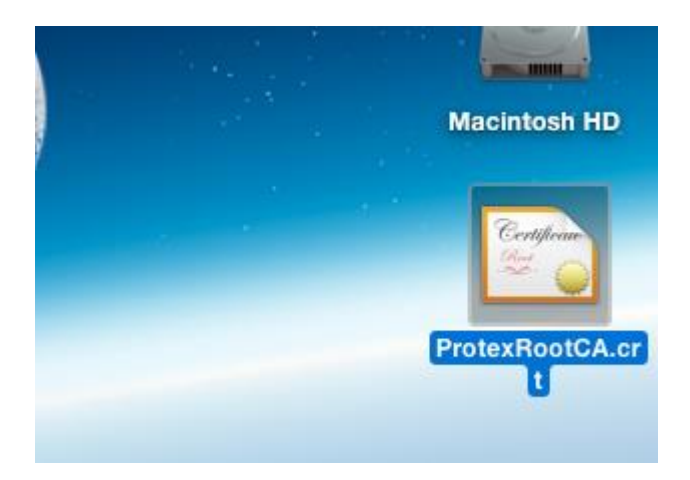

Open the certificate, you should be presented with the screen below. Click always trust

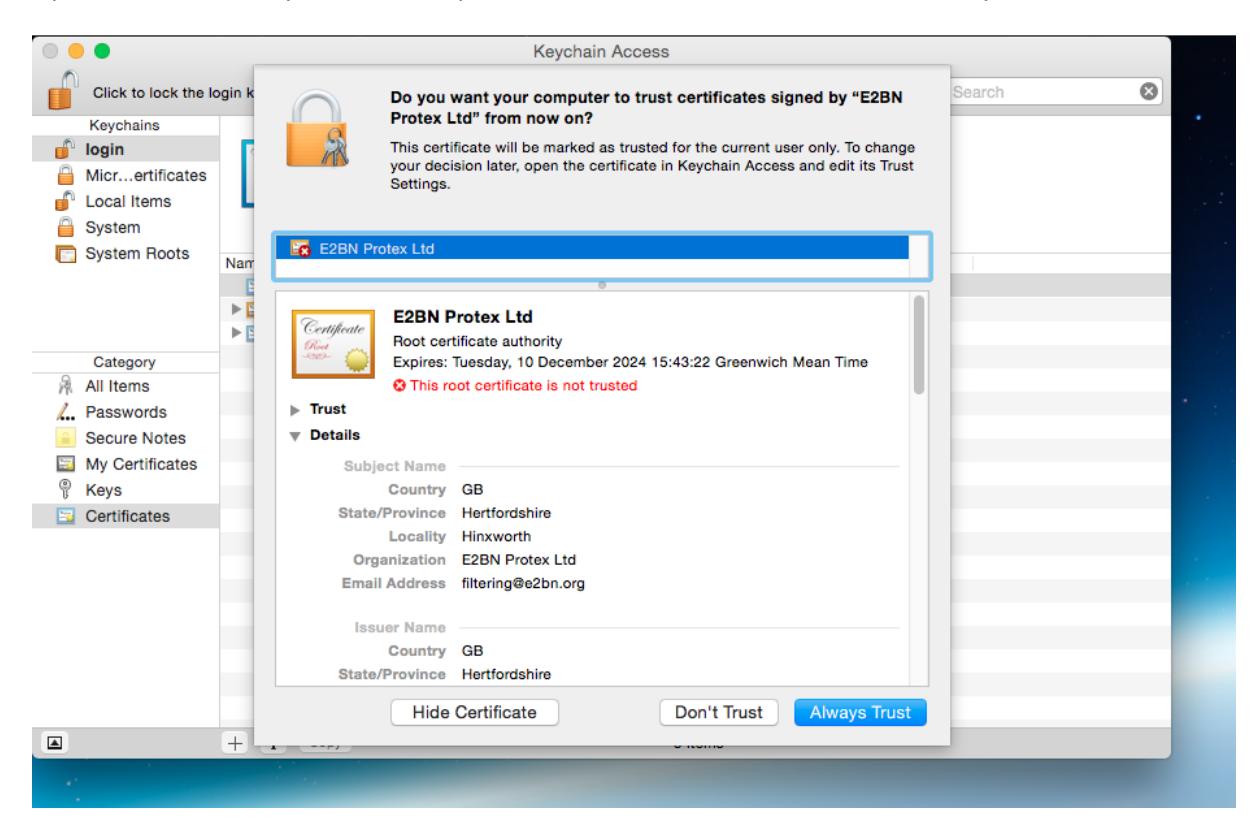

## Enter Your OSX account password to complete the process

| 0 😑 🜒                                                                                                    |               | Keychain .                                                                                                    | Access                                                                                                    |                                                                                 |  |
|----------------------------------------------------------------------------------------------------|---------------|----------------------------------------------------------------------------------------------------|----------------------------------------------------------------------------------------------------|---------------------------------------------------------------------------------|--|
| Click to lock the login k<br>Keychains<br>Click to lock the login k<br>Reychains<br>Click to lock the login k<br>Reychains<br>Click to lock the lock the loc |               | Do you want your computer<br>Protex Ltd" from now on?<br>This certificate will be marked as<br>your decision later, open the cert<br>Settings.                                                                    | to trust certificates signed by "E2BN<br>trusted for the current user only. To change<br>ifficate in Keychain Access and edit its Trust | Search 💽                                                                        |  |
| Category<br>All Items<br>Lesswords<br>Secure Notes                                                                                                    | Nam<br>E<br>E | Certificate authority     E2BN Protex Ltd      Certificate authority     Express Tuesday, 10 December     This root certificate is not true     This root certificate is not true     Tust     Details            | 2024 15:4<br>ted You are making<br>Settings. Type y<br>Username: E2B<br>Password:                                                       | changes to your Certificate Trust<br>our password to allow this.<br>N Technical |  |
| My Certificates                                                                                                    |               | Subject Name<br>Country GB<br>State/Province Hertfordshire<br>Locality Hinxworth<br>Organization E2BN Protex Ltd<br>Email Address filtering@e2bn.org<br>Issuer Name<br>Country GB<br>State/Province Hertfordshire |                                                                                                    | Cancel Update Settings                                                          |  |
|                                                                                                    | +             | Hide Certificate                                                                                                    | Don't Trust Always Trust                                                                                                    |                                                                                 |  |
|                                                                                                    |               |                                                                                                    |                                                                                                    |                                                                                 |  |

|                                                        | • •                 |          |                           |                    |           |                      |                                         |    |  |     |  |
|--------------------------------------------------------|---------------------|----------|---------------------------|--------------------|-----------|----------------------|-----------------------------------------|----|--|-----|--|
|                                                        |                     |          |                           |                    |           |                      |                                         |    |  |     |  |
|                                                        | 0                   |          | E2BN Protex Ltd           |                    |           |                      |                                         |    |  | 1.1 |  |
|                                                        | Cert                | lificate | Boot certificate authorit | v                  |           |                      |                                         |    |  |     |  |
|                                                        | -8353-              | - 👄      | Expires: Tuesday, 10 De   | .,<br>ecember 2024 | 5:43:22   | Greenwich Mean Time  |                                         |    |  |     |  |
| This certificate is marked as trusted for this account |                     |          |                           |                    |           |                      |                                         |    |  |     |  |
|                                                        |                     |          |                           |                    | ior and i | auduant              |                                         |    |  |     |  |
|                                                        | Name                |          | ^                         | Kind               |           | Expires              | Keycha                                  | in |  |     |  |
|                                                        | 15 A                | Apple Ap | oplictification Authority | certificate        |           | 26 Jul 2017 20:16:09 | login                                   |    |  |     |  |
|                                                        | ► <mark></mark> - / | Apple Co | onfig8:20:66:4A:93:67)    | certificate        |           | 11 Mar 2014 11:53:45 | login                                   |    |  |     |  |
|                                                        | ► 🖂 o               | om.app   | le.id3035346a513d3d       | certificate        |           | 11 Dec 2016 12:39:09 | login                                   |    |  |     |  |
|                                                        |                     | E2BN Pr  | otex Ltd                  | certificate        |           | 10 Dec 2024 15:43:22 | login                                   |    |  |     |  |
|                                                        |                     |          |                           |                    |           |                      | , i i i i i i i i i i i i i i i i i i i |    |  |     |  |
|                                                        |                     |          |                           |                    |           |                      |                                         |    |  |     |  |
|                                                        |                     |          |                           |                    |           |                      |                                         |    |  |     |  |
|                                                        |                     |          |                           |                    |           |                      |                                         |    |  |     |  |
|                                                        |                     |          |                           |                    |           |                      |                                         |    |  |     |  |
|                                                        |                     |          |                           |                    |           |                      |                                         |    |  |     |  |
|                                                        |                     |          |                           |                    |           |                      |                                         |    |  |     |  |
| 1                                                      |                     |          |                           |                    |           |                      |                                         |    |  |     |  |
|                                                        |                     |          |                           |                    |           |                      |                                         |    |  |     |  |
|                                                        |                     |          |                           |                    |           |                      |                                         |    |  |     |  |
|                                                        |                     |          |                           |                    |           |                      |                                         |    |  |     |  |
|                                                        |                     |          |                           |                    |           |                      |                                         |    |  | _   |  |
|                                                        |                     |          |                           |                    |           |                      |                                         |    |  |     |  |
|                                                        |                     |          |                           |                    |           |                      |                                         |    |  |     |  |
|                                                        |                     |          |                           |                    |           |                      |                                         |    |  | _   |  |
|                                                        |                     |          |                           |                    |           |                      |                                         |    |  |     |  |
|                                                        | + i                 | Сор      | у                         |                    |           | 4 items              |                                         |    |  |     |  |
|                                                        | 1                   |          |                           |                    |           |                      |                                         |    |  |     |  |
|                                                        |                     |          |                           |                    |           |                      |                                         |    |  |     |  |

You are now ready to browse the internet safely using Protex SSL content filtering